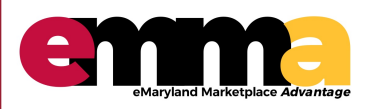

eMMA Quick Reference Guide

#### **OVERVIEW**

This Quick Reference Guide (QRG) is designed to help you understand how to respond to an IFB in eMMA.

#### Logging in – eMMA Homepage

#### 1. Log in using the email and password populated from the Registration page.

| く <sup>1</sup> ① ☆ Login                          | Search                                                      | ٩                      |
|---------------------------------------------------|-------------------------------------------------------------|------------------------|
| Welcome to eMaryland Marketplace Advantage (eMMA) | LOGIN  Email / Username  Password Login Lost your password? | Enter user<br>name and |
|                                                   | New Vendor? Register Now       Public Solicitations         | password to<br>log in  |

#### **Responding to Solicitations (IFB)**

2. Click "Sourcing" on the top ribbon; then click "My Solicitations."

| く う ☆                   | View Public Solicitations                                                                                                    |                     |
|-------------------------|----------------------------------------------------------------------------------------------------|---------------------|
| 1<br>Company Profile    | Welcome to eMMA                                                                                                    | Validations         |
|                         | You have now logged onto eMaryland Marketplace Advantage<br>(eMMA). This portal is the one-stop shop for all of your business<br>transactions with us. | 0 Result(s)         |
| $\bigcirc$              | If you encounter any issues, you may consult the Quick Reference Guides here.                                                                          |                     |
| Solicitations In        | You may also contact our helpdesk directly for assistance at                                                                                           |                     |
| Progress                | emma@maryland.gov                                                                                                    |                     |
| $\bigcirc$              |                                                                                                    | Mandatory documents |
| 13                      |                                                                                                    |                     |
| Public<br>Solifications |                                                                                                    |                     |

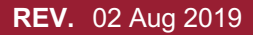

Questions? Email emma.helpdesk@maryland.gov

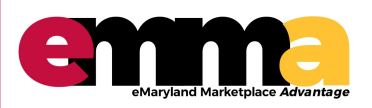

eMMA Quick Reference Guide

#### **Responding to Solicitations (IFB) continued**

3. From your list of Open Solicitations, choose the one you want to respond to by clicking the pencil icon on the left hand side of the Title.

| · ⑦ ☆                              | My Solicitations                 | _     |             |                                                                                                    |                    |        | Search                          |    |
|------------------------------------|----------------------------------|-------|-------------|----------------------------------------------------------------------------------------------------|--------------------|--------|---------------------------------|----|
| (eywords<br>Filters Round Status : | Round Status<br>Open ×<br>Open × | •     | My Response | Status<br>• Q. Statich Reset                                                                                    |                    |        |                                 |    |
| ID                                 | Solicitation Title               | Lot # | Round #     | Commodity                                                                                                    | My Response Status | Status | Due / Close Date Remaining time | Fo |
|                                    | IFB replace test                 | 1     | 1           | 18 - Apparel and Luggage and Personal Care Products                                                             | ○ ● ○ In Progress  | Open   | 7/31/2019 20d 12h 41min 23s     | 8  |
| BPM000317                          |                                  |       |             |                                                                                                    |                    |        |                                 |    |
| BPM000317<br>BPM000205             | DE - Construction (1)            | 1     | 1           | 3 - Building and Facility Construction and Maintenance Services     50 - Highway and road construction services | • In Progress      | Open   | 11/10/2019 122d 10h 41min 24s   | 8  |

- 4. Confirm that you will Respond to the Solicitation by clicking the corresponding radio button.
- 5. Click "Submit".

|                                            | General Info. Sourcing Contracts                                                                                                    |                                                          |        |                                                            |
|--------------------------------------------|----------------------------------------------------------------------------------------------------|----------------------------------------------------------|--------|------------------------------------------------------------|
| く り ☆                                      | IFB replace test (BPM000317) :                                                                                                    | Lot 1 / Round 1                                          |        |                                                            |
| i Solicitation Info                        |                                                                                                    |                                                          | Save   | Download Solicitation Contents                             |
| Q & A Forum                                | Remaining time : 20d 12h 57min 48s                                                                                                    |                                                          |        |                                                            |
| Prepare Response<br>Pricing                | Receipt acknowledged on 7/10/2                                                                                                    | 2019 11:41:57 AM (your local time)                       | 1      |                                                            |
| Response History                           | Please confirm your intent to submit a response to this solicitation.                                                                                                    |                                                          |        |                                                            |
| Manage Response<br>Team                    | WILL RESPOND: our intent is to respond<br><u>NOT RESPOND</u> : we will not be able to                                                                                                    | nd to this Solicitation<br>respond to this Solicitation. |        |                                                            |
| 1.) Click radio button to acknowledge that | Submit 4.) Click Sub                                                                                                    | omit                                                     |        |                                                            |
| you will respond                           | Title<br>IFB replace test                                                                                                    | ID Lot # Round #                                         | Status | Due / Close Date<br>7/31/2019 1:00:00 AM (your local time) |
|                                            |                                                                                                    | BF141000317 1 1                                          | Open   | 7/31/2017 1.00.00 AM (your local time)                     |
|                                            | Solicitation Type<br>IFB: Invitation for Bid                                                                                                    | BFM000317 1 1                                            | Open   | 7/31/2017 1.00.00 Alvi (your locar time)                   |
|                                            | Solicitation Type<br>IFB: Invitation for Bid<br>Main Category<br>Apparel and Luggage and Personal Care Pro                                                                                                    | process 1 1                                              | Орен   | 7751/2017 1.00.00 Avr (your rocar time)                    |
|                                            | Solicitation Type<br>IFB: Invitation for Bid<br>Main Category<br>Apparel and Luggage and Personal Care Pre<br>Issuing Agency<br>OFC. OF FLEET FACILITY & ADMIN SERV                                                                                                    | oducts                                                   | орен   | 775172017 1.00.00 Avr (your local time)                    |
|                                            | Solicitation Type<br>IFB: Invitation for Bid<br>Main Category<br>Apparel and Luggage and Personal Care Pro<br>Issuing Agency<br>OFC. OF FLEET FACILITY & ADMIN SERV<br>Procurement Officer / Buyer Email<br>Trey RENFROE trey@nito                                                                    | oducts<br>rpartners.com                                  | Open   | 775172017 1.00.00 Avr (your rocar time)                    |
|                                            | Solicitation Type<br>IFB: Invitation for Bid<br>Main Category<br>Apparel and Luggage and Personal Care Pro<br>Issuing Agency<br>OFC. OF FLEET FACILITY & ADMIN SERV<br>Procurement Officer / Buyer Email<br>Trey RENFROE trey@nito<br>Solicitation Summary                                            | oducts<br>rpartners.com                                  | Open   | 775172017 1.00.00 Avr (your rocar time)                    |
|                                            | Solicitation Type<br>IFB: Invitation for Bid<br>Main Category<br>Apparel and Luggage and Personal Care Pro<br>Issuing Agency<br>OFC. OF FLEET FACILITY & ADMIN SERV<br>Procurement Officer / Buyer Email<br>Trey RENFROE trey@nito<br>Solicitation Summary<br>Procurement Program Participation Goals | oducts<br>ICES                                           | Open   | 775172017 1.00.00 Avr (your local time)                    |

Questions? Email emma.helpdesk@maryland.gov

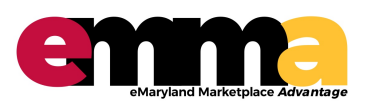

eMMA Quick Reference Guide

#### **Preparing Response**

- 1. Start Preparing your Response by clicking "Prepare Response" on the left hand side of the screen.
- 2. Click "Open" to show only open solicitations.
- 3. All results will be listed in the large space below.

| emma                                | General Info. Sourcing Contracts                                                           |                                         |                       |                                         |                     |            |
|-------------------------------------|--------------------------------------------------------------------------------------------|-----------------------------------------|-----------------------|-----------------------------------------|---------------------|------------|
| < "D 🕁                              | IFB replace test (BPM000317                                                                | 7) : Lot 1 / Round 1                    |                       |                                         |                     |            |
| i Solicitation Info                 |                                                                                            | <b>⊟</b> Save                           | Validate & Submit     | Cancel Response                         | Download Solicit    | ation Cont |
| Q & A Forum                         | Remaining time : 20d 12h 31min 46s                                                         | Current response has not been submitted |                       |                                         |                     |            |
| Prepare Response<br>Pricing         | Title<br>IFB replace test                                                                  | ID Lot # Round #<br>BPM000317 1 1       | <b>Status</b><br>Open | Due / Close Date<br>7/31/2019 1:00:00 A | M (your local time) |            |
| Response History<br>Manage Response | Solicitation Type<br>IFB: Invitation for Bid<br>Main Category                              |                                         |                       |                                         |                     |            |
| Team                                | Apparel and Luggage and Personal Car<br>Issuing Agency<br>OFC. OF FLEET FACILITY & ADMIN S | e Products<br>ERVICES                   |                       |                                         |                     |            |
|                                     | Procurement Officer / BuyerEmailTrey RENFROEtrey@                                          | nitorpartners.com                       |                       |                                         |                     |            |
|                                     | Solicitation Summary                                                                       |                                         |                       |                                         |                     |            |
|                                     | DBE Participation (%)                                                                      | Dais                                    |                       |                                         |                     |            |
|                                     |                                                                                            |                                         |                       |                                         |                     |            |

- 4. Label your Solicitation Response and add a Description.
- 5. Upload any Supporting Documentation (See #2 below).
- 6. Click "Validate and Submit" to submit your response.

|                                 | General Info. Sourcing Contracts                          | 3.) When ready, Click<br>"Validate and Submit" to                             |
|---------------------------------|-----------------------------------------------------------|-------------------------------------------------------------------------------|
| < "D ☆                          | IFB replace test (BPM000317) : Lot 1 / Round              | 1 submit response                                                             |
| i Solicitation Info             |                                                           | Save Validate & Submit     Cancel Response     Download Solicitation Contents |
| Q & A Forum                     | Remaining time : 20d 12h 20min 42s - 🛕 Current response h | as not been submitted                                                         |
| Prepare Response                |                                                           |                                                                               |
| Pricing                         | Acknowledgement                                           | Vendor Bid / Proposal Documents                                               |
| Response History                | Acknowledged on 7/10/2019 at 11:41 AM                     | @ Click or Drag to add files                                                  |
| Manage Response<br>Team         | Response Information                                      |                                                                               |
|                                 | Label *<br>Response # 1                                   | 2.) Documentation can                                                         |
| 1.) Add label and 🖊             | Description                                               |                                                                               |
| Description to your<br>response | Response to IFB                                           |                                                                               |
|                                 | ,                                                         |                                                                               |

Questions? Email emma.helpdesk@maryland.gov

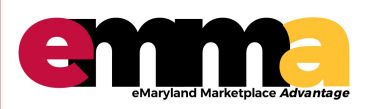

eMMA Quick Reference Guide

#### **Submitting your Response**

1. When you receive the pop-up below, confirm that you want to submit your response by clicking "Submit My Response."

| DBA Reg's propos                 | al 🖶 🗖 🗙                                                                                                    |
|----------------------------------|----------------------------------------------------------------------------------------------------|
| Response Info                    | Save Save & Close Submit Cancel Response                                                                                                    |
| Pricing                          | <ul> <li>Data has been saved</li> <li>RFP IFB replace test - 1 (Open)</li> </ul>                                                                                                    |
|                                  | Export/Import                                                                                                    |
| Do you                           | really want to submit your response?                                                                                                    |
| You can cop<br>• 0 / 1<br>• Tota | y and replace a previous response if you need to modify your response before the Due / Close date.<br>. items have been filled.<br>I number of attached documents: 0<br>Cancel Submit my response |
|                                  | Price Grid                                                                                                    |
|                                  | Item Code Item Type Item Qty UoM ③ Unit Price Total                                                                                                    |
|                                  | 11_1 Required item label 1 Unite<br>1 Result(s) \$                                                                                                    |
|                                  |                                                                                                    |